### Manual de registro de programas de Servicio Social

#### Sistema SS.SIIAU Centros Universitarios de la Red

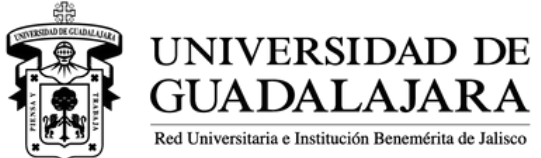

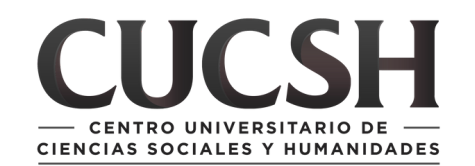

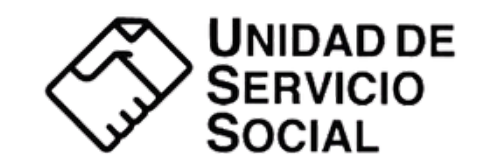

## ¿Qué es un programa de Servicio Social?

Es el registro formal que realizan semestralmente las instancias receptoras con el fin de solicitar personas prestadoras que apoyen en actividades previamente definidas.

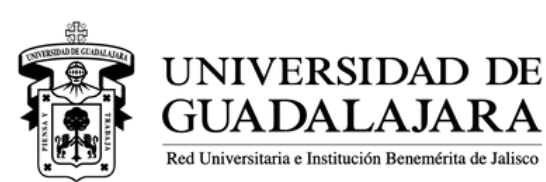

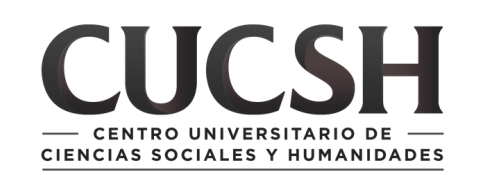

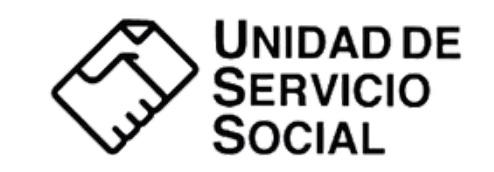

Dicho registro se realiza a través de los sistemas de gestión y administración, y debe incluir la descripción detallada de las actividades a desarrollar, así como:

- Denominación
- Justificación
- Objetivos
- Modalidad
- Domicilio donde se realizará el servicio
- Duración

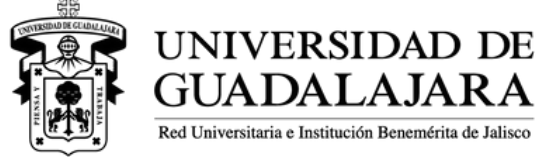

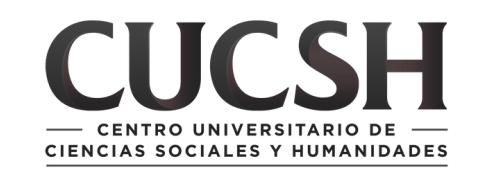

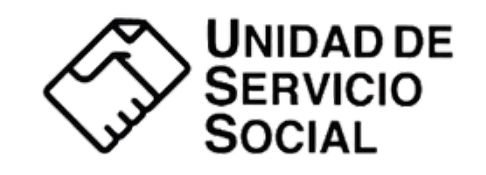

- Programas educativos que comprende
- Número y perfil de participantes
- Recursos necesarios para el desarrollo del programa
- Datos de la persona titular y de la persona receptora del programa

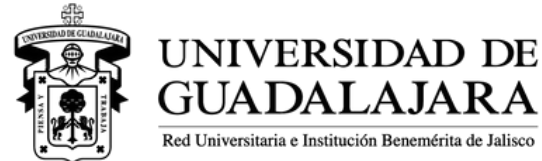

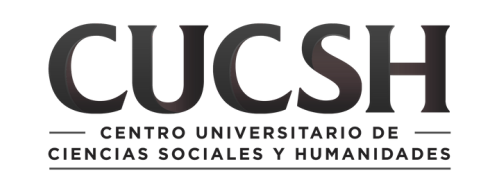

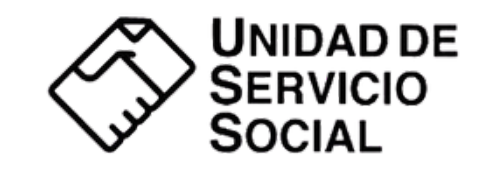

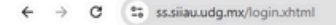

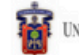

UNIVERSIDAD DE GUADALAJARA

Jueves, 12 de junio del 2025 | Inicio | Mapa de sitio | Contacto | Iniciar sesión |

Ð

⊙□ ☆

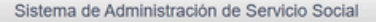

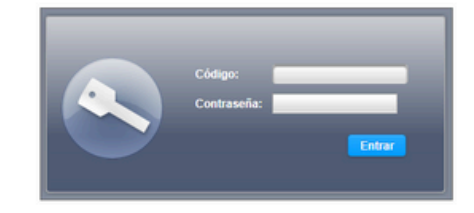

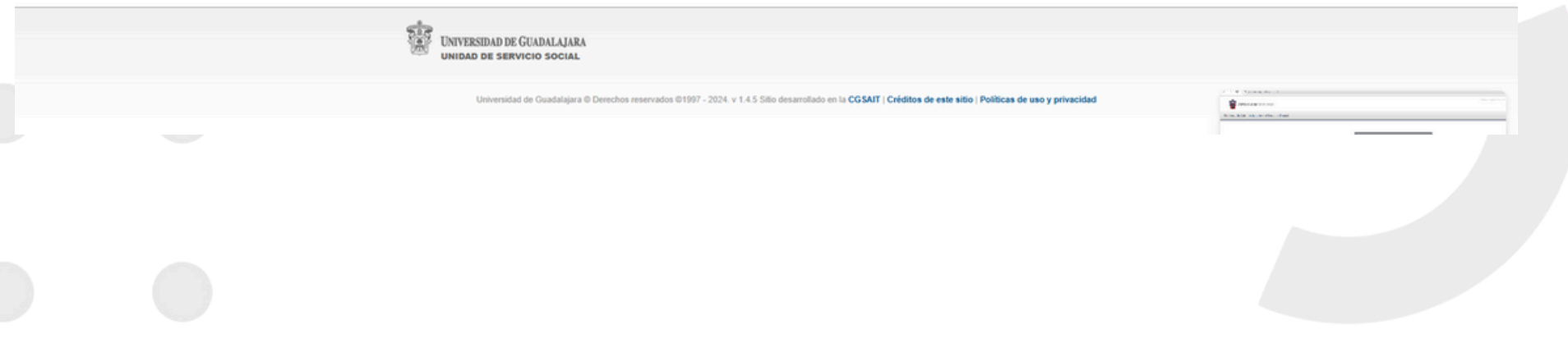

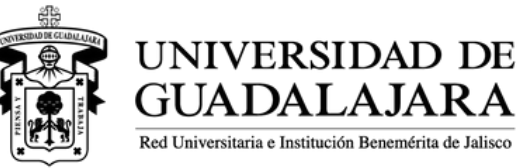

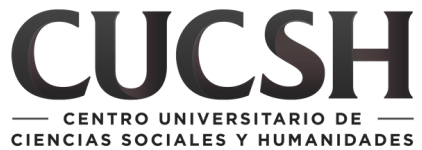

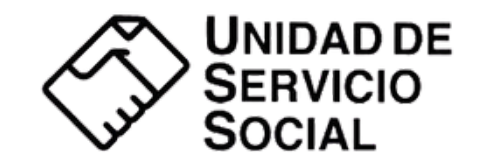

# Una vez que ingreses, deberás ver estas 2 opciones

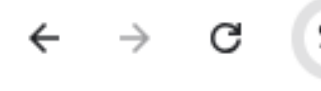

25 ss.siiau.udg.mx/paginalnicio.xhtml

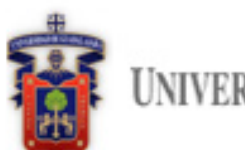

UNIVERSIDAD DE GUADALAJARA

Sistema de Administración de Servicio Social

Dependencia - Usuario -

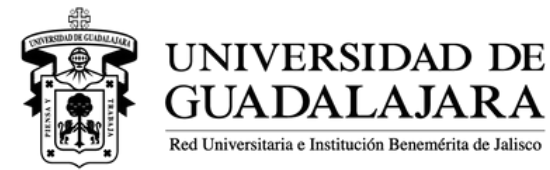

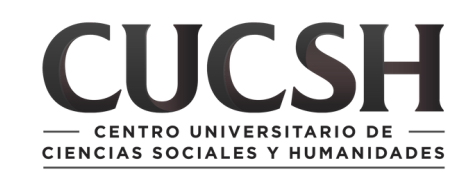

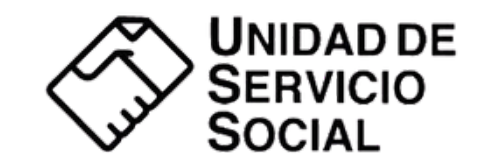

#### Deberás ingresar al apartado Dependencia/Detalle

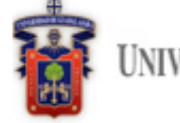

INIVERSIDAD DE GUADALAJARA

Sistema de Administración de Servicio Social

| Convenios   | • |         |    |
|-------------|---|---------|----|
| Dependencia | + | Detalle | ٦  |
| Programas   |   |         | e. |
| Usuarios    | • |         |    |

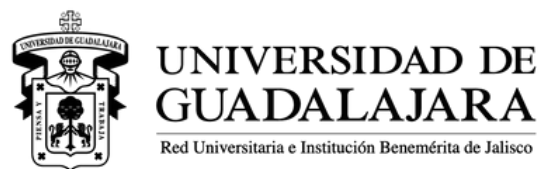

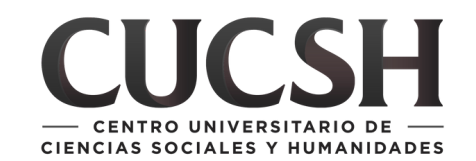

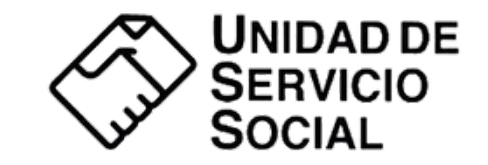

#### Y el nombre de la dependencia deberá coincidir con la que actualmente perteneces

| tos de la Dependencia |                           |            |                        |   |
|-----------------------|---------------------------|------------|------------------------|---|
| Datos generales       |                           |            |                        |   |
| Nombre:               | SERVICIO SOCIAL           |            |                        |   |
| Sector:               | RED UNIVERSITARIA 👻       |            |                        |   |
| Domicilio:            | AV JOSE PARRES ARIAS #150 | Colonia:   | SAN JOSE DEL BAJIO     |   |
| Estado:               | JALISCO                   | Municipio: | ZAPOPAN                | ¥ |
| Código Postal:        | 45180                     | Teléfono:  | 33 38 19 33 00 - 23406 |   |
| Email:                | sau.perez@udg.com         | Sitio Web: | NO                     |   |

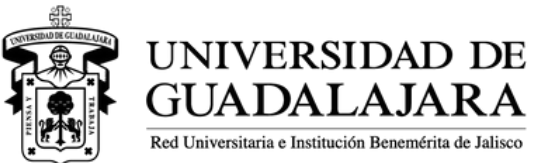

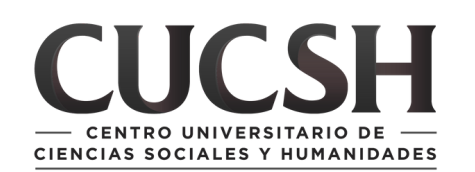

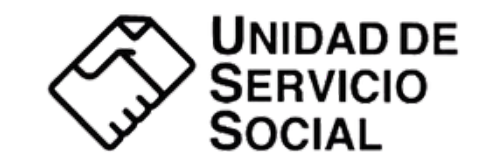

### Registro de programas

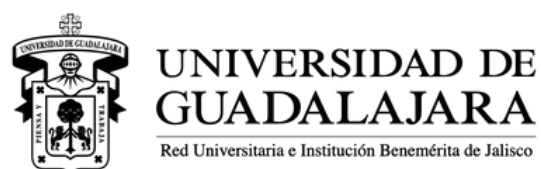

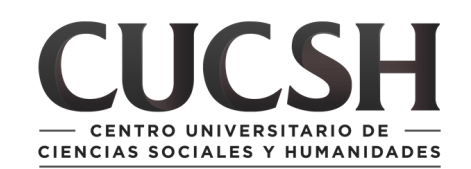

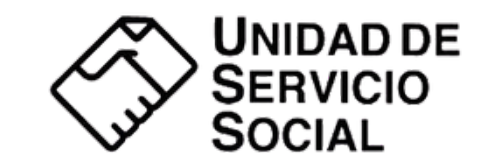

#### Deberás ingresar al apartado Dependencia/Programas/Nuevo

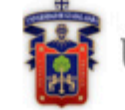

UNIVERSIDAD DE GUADALAJARA

Sistema de Administración de Servicio Social

| Dependencia 👻 | Usuario 🗸 |         |  |
|---------------|-----------|---------|--|
| Convenios     | •         |         |  |
| Dependencia   | •         |         |  |
| Programas     | +         | Listado |  |
| Usuarios      |           | Nueve   |  |

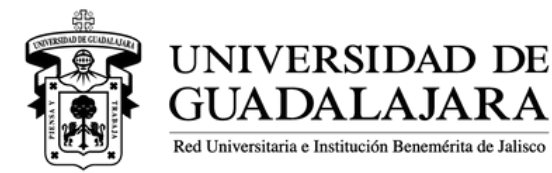

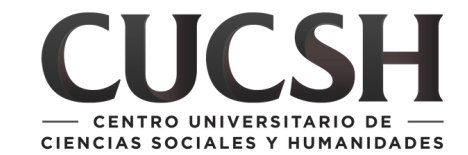

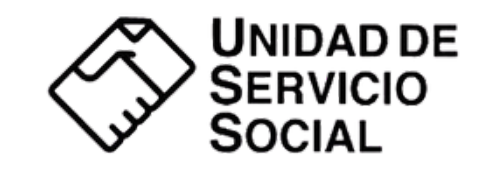

#### Asigna un nombre al programa e incluye la justificación, los objetivos y el área de asignación correspondiente.

| RED UNIVERSIT           | ARIA        |                    |          |  |
|-------------------------|-------------|--------------------|----------|--|
| Entidad:                | Dependencia |                    |          |  |
| CUCSH<br>SERVICIO SOCI/ | AL .        |                    |          |  |
| PROGRAMA                |             |                    |          |  |
| Ciclo:                  | Folio:      | Fecha de registro: | Estatus: |  |
| 2025B                   | ▼           | 12/06/2025         | Edición  |  |
| Nombre:                 |             |                    |          |  |
| Justificación:          |             |                    |          |  |
| Objetivese              |             |                    |          |  |
| Objetivos:              |             |                    |          |  |
|                         |             |                    |          |  |

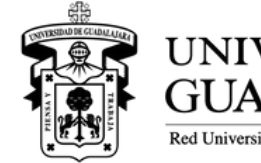

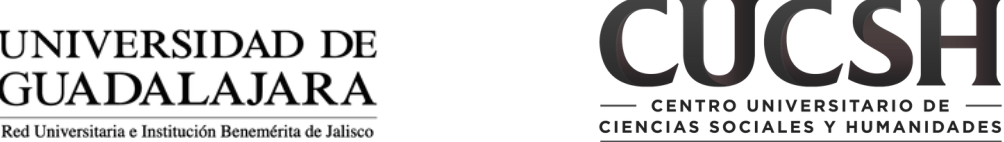

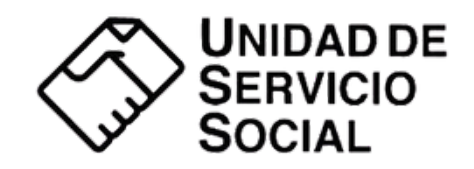

#### Señalarás el domicilio donde se realizará la prestación del Servicio Social

| Nombre:         |             |                         |
|-----------------|-------------|-------------------------|
| SERVICIO SOCIAL |             |                         |
| Domicilio:      |             | Colonia:                |
| Estado:         | Municipio:  | Teléfono y/o extensión: |
| JALISCO         | GUADALAJARA |                         |

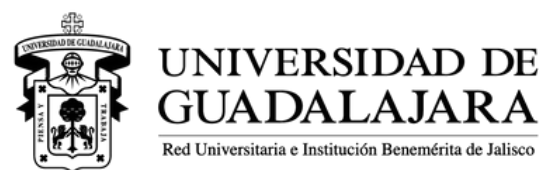

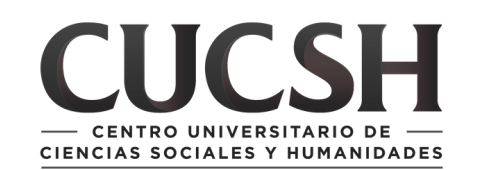

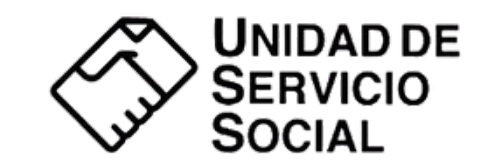

#### Designarás a una persona Titular y a una Receptora para el programa.

| SR.                    |                          |                   |  |
|------------------------|--------------------------|-------------------|--|
| Nombre:                | Apellido paterno:        | Apellido materno: |  |
| Cargo:                 | Teléfono o<br>extensión: | E-mail:           |  |
|                        |                          |                   |  |
| RECEPTOR               |                          | 6                 |  |
| Título:                |                          | 6                 |  |
| Titulo:<br>SR. Titulo: | Apellido paterno:        | Apellido materno: |  |

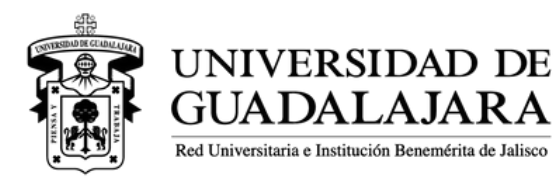

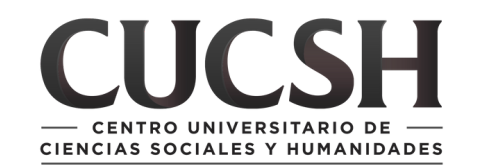

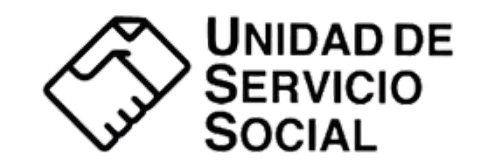

La persona **Titular** es la responsable de crear los programas y dar seguimiento a las actividades

La persona **Receptora** es la que estará en contacto con las personas prestadoras de servicio social y a su vez certificará las horas prestadas

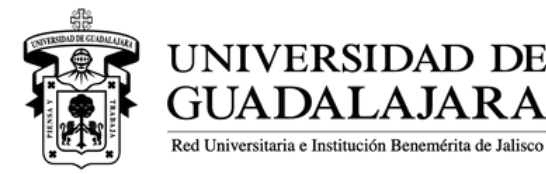

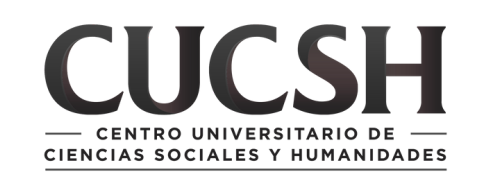

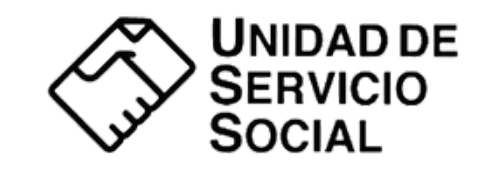

#### Posteriormente, deberás seleccionar el recurso humano necesario para el programa

| Centro universitario o sistema: |         |       |       |  |  |  |
|---------------------------------|---------|-------|-------|--|--|--|
|                                 |         |       |       |  |  |  |
| 0                               |         |       |       |  |  |  |
|                                 |         |       |       |  |  |  |
| Centro                          | Carrera | Turno | Desde |  |  |  |

Es necesario realizar un programa por cada centro universitario del que requiera solicitar personas prestadoras

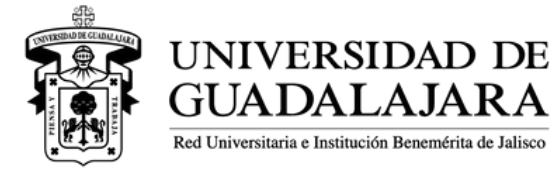

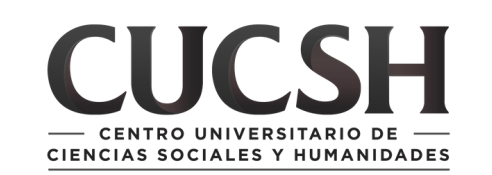

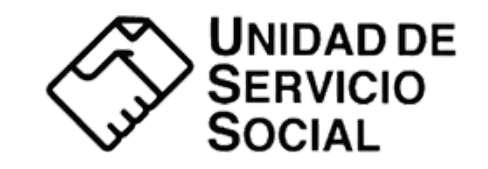

Debera seleccionar el centro universitario a donde será enviado su programa y dará clic en el boton **+** 

-RECURSOS HUMANO

Centro universita

CUAAD--CENTR(

0

Centro

No hay recursos

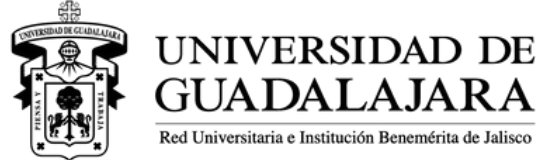

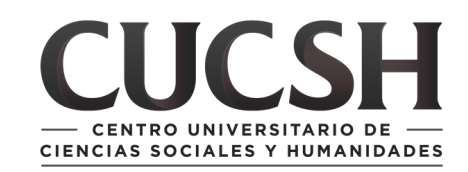

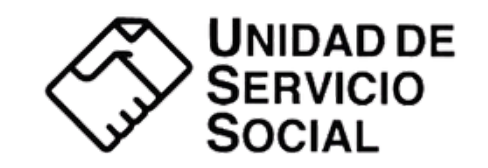

Se desplegará la siguiente ventana, donde debera seleccionar la carrera de la cual solicita, así como asignar horario y número de personas solicitadas

| arrera:              | 1 |
|----------------------|---|
| BOGADO               |   |
| urno:                |   |
| /ATUTINO -           |   |
| esde:                |   |
| 0 · : 00 · (hh:mm)   |   |
| asta:                |   |
| 0 · : 00 · (hh:mm)   |   |
| ersonas solicitadas: |   |
|                      |   |
| Agregar Cancelar     |   |
|                      |   |

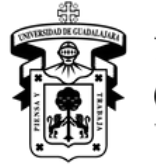

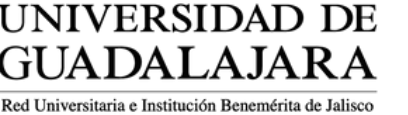

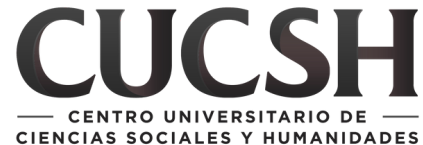

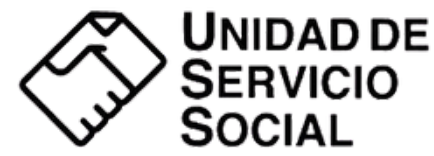

# Una vez llena la ventana dará clic en **AGREGAR**

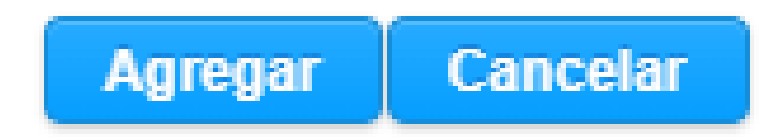

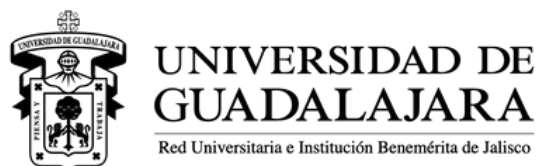

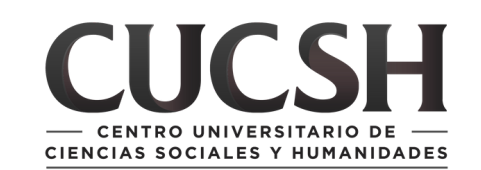

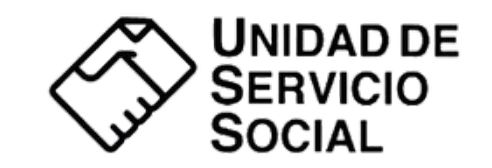

#### Repetirá dicho proceso hasta seleccionar los recurso necesarios para el desarrollo del programa

| Centro universitario o | sistema:               |                       |                |                |             |
|------------------------|------------------------|-----------------------|----------------|----------------|-------------|
| CUCSHCENTRO UN         | VERSITARIO DE CIENCIAS | SOCIALES Y HUMANIDADE | ES             | ·              |             |
| 0                      |                        |                       |                |                |             |
| Centro                 | Carrera                | Turno                 | Desde          | Hasta          | Solicitados |
| Contro                 | ourrora                |                       |                |                |             |
| CUCSH                  | DER                    | MATUTINO              | 10:00          | 14:00          | 2           |
| CUCSH<br>CUCSH         | DER<br>COP             | MATUTINO              | 10:00<br>10:00 | 14:00<br>14:00 | 2 2         |

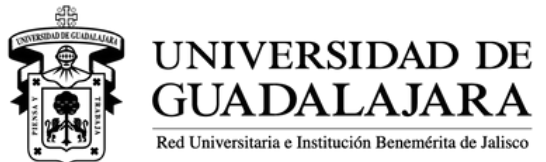

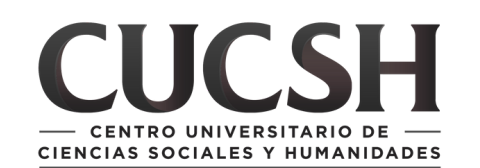

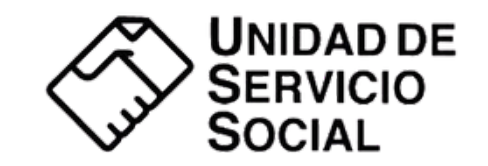

Una vez seleccionado el recurso humano, deberás describir detalladamente las actividades que se realizarán, si se ofrecerá capacitación y si se brindará algún tipo de apoyo a las personas prestadoras

| -ACI | IVID | ADES |
|------|------|------|
|      |      |      |

Desglose de actividades a desarrollar:

-CAPACITACIÓN-

Capacitaciones / Fechas / Comentarios:

-APOYO ECONÓMICO-

¿Proporciona algún apoyo económico a los prestadores durante el desarrollo de sus actividades?

) Sí 🔵 No

¿Cuál?

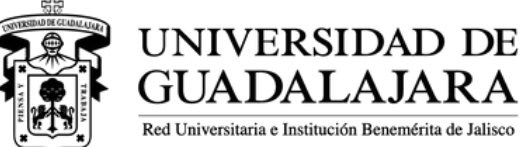

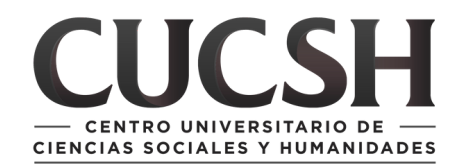

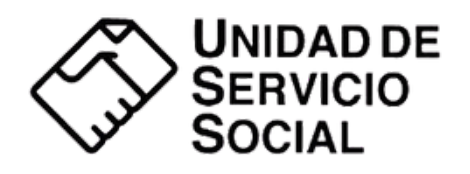

# Una vez completados los datos que solicita el programa deberá dar click en el boton **CREAR PROGRAMA**

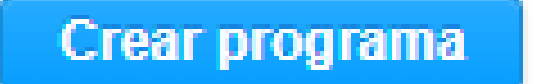

Cancelar

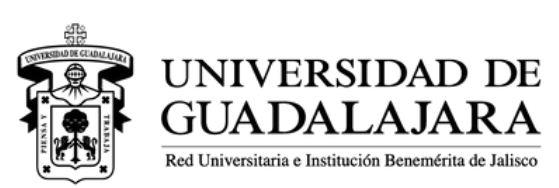

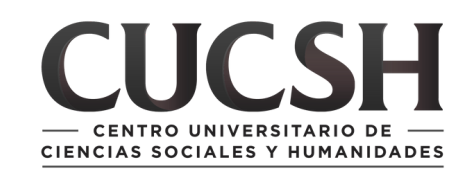

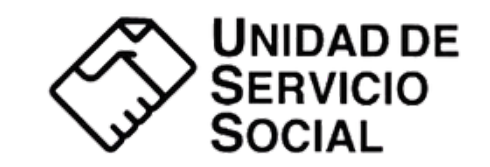

#### Una vez creado el programa, ingresará a Programas/Listado

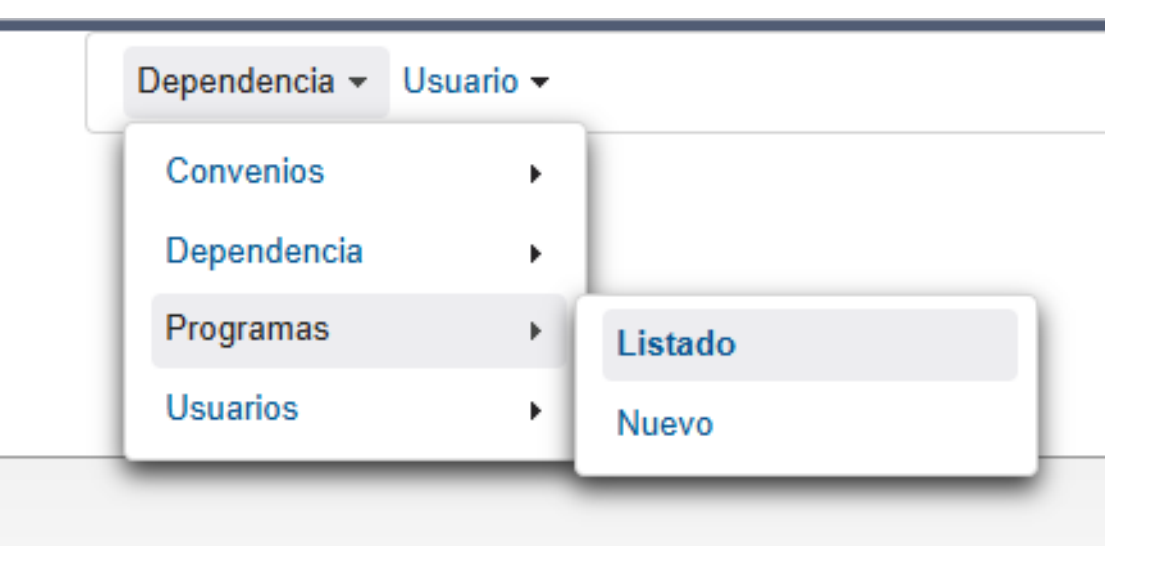

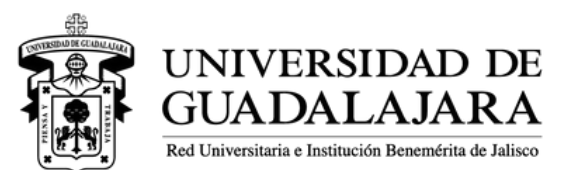

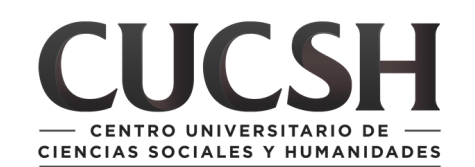

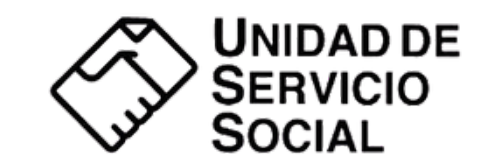

### Una vez creado el programa, ingresará a Programas/Listado, seleccionará el ciclo 2025 B

| franciska s                  |                              |                         |          |           |       |
|------------------------------|------------------------------|-------------------------|----------|-----------|-------|
| Listado de programas         |                              |                         |          |           |       |
|                              | Programa                     |                         | Estatus: |           |       |
|                              |                              |                         |          |           |       |
|                              |                              | Ciclo: Selecciona ciclo | ]        |           |       |
| Folio Nombre ¢               | Lugar de adscripción ¢       | Selecciona ciclo        |          | Estatus o | 01.1- |
|                              |                              | 20258                   |          |           | Ciclo |
| No hay registros por mostrar |                              | 2025A<br>2024B          |          |           |       |
|                              |                              | (1 de 1) 2024A          | 10 🛩     |           |       |
|                              |                              | 2023B                   |          |           |       |
|                              | TINIVERSIDAD DE CHADALA IARA | 2023A<br>2022B          |          |           |       |
|                              | CHITERSDAD DE GUNDALIGANA    |                         |          |           |       |
|                              |                              |                         |          |           |       |
|                              |                              |                         |          |           |       |
|                              |                              |                         |          |           |       |
|                              |                              |                         |          |           |       |
|                              |                              |                         |          |           |       |
|                              |                              |                         |          |           |       |
|                              |                              |                         |          |           |       |
|                              |                              |                         |          |           |       |
|                              |                              |                         |          |           |       |

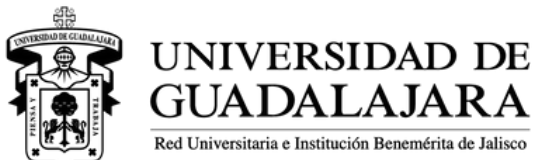

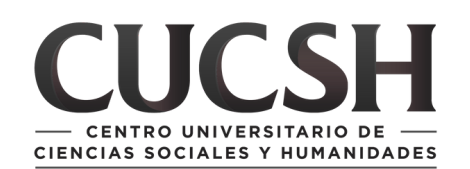

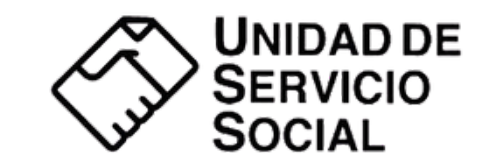

#### Le aparecerá el programa que acaba de crear, deberá seleccionarlo para que se marque en color azul

| Listado de programas |          |                        |                       |           |       |  |  |  |
|----------------------|----------|------------------------|-----------------------|-----------|-------|--|--|--|
| Programa: D/CBESE    |          |                        |                       |           |       |  |  |  |
| Ciclo: 2025B         |          |                        |                       |           |       |  |  |  |
| Folio                | Nombre ≎ | Lugar de adscripción ¢ | Centro ¢              | Estatus o | Ciclo |  |  |  |
| 17805<br>8           | Prueba   | SERVICIO SOCIAL        | CUAAD                 | Edición   | 20258 |  |  |  |
|                      |          | (1                     | de 1) 📧 ee 1 💿 🗉 10 🗸 |           |       |  |  |  |

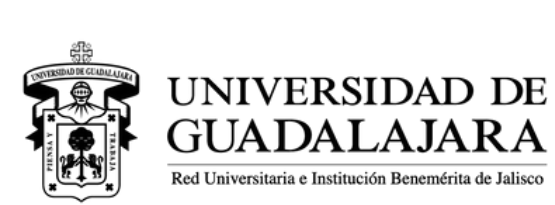

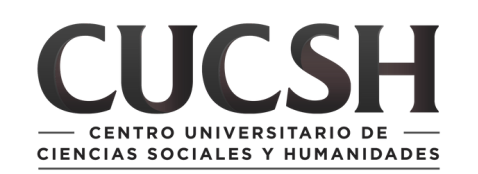

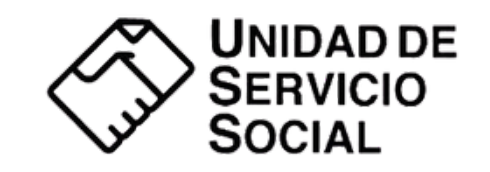

Estando el programa en color azul, dará click en la impresora que se encuentra en la barra de herramientas

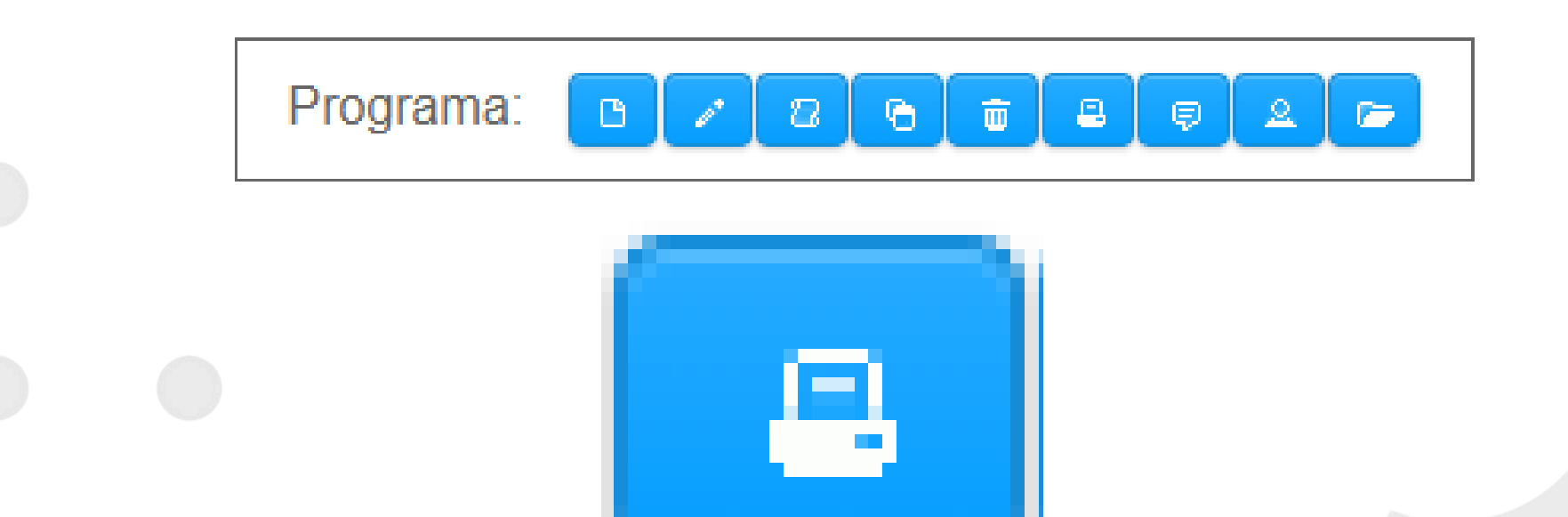

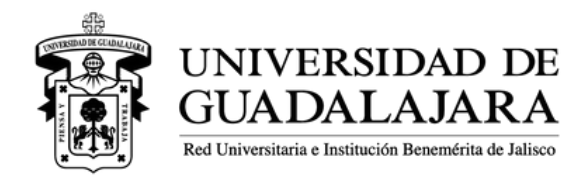

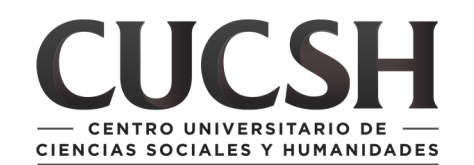

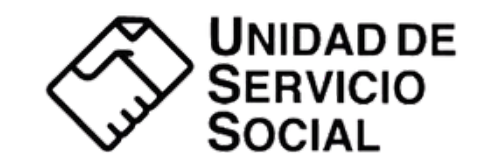

# Lo que generará un documento con los datos de su programa

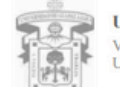

#### UNIVERSIDAD DE GUADALAJARA

VICERRECTORÍA EJECUTIVA / COORDINACIÓN DE VINCULACIÓN Y SERVICIO SOCIAL / UNIDAD DE SERVICIO SOCIAL

REGISTRO DE PROGRAMA PARA SOLICITUD DE PRESTADORES DE SERVICIO SOCIA

| Calendario          | Folio         |                       |                | Día         | Mes   | Año        |  |
|---------------------|---------------|-----------------------|----------------|-------------|-------|------------|--|
| 2025B               | 178058        |                       |                | 12          | Junio | 2025       |  |
|                     |               | Centro Universitari   | o o Sistema    |             |       |            |  |
|                     | CUAAD - CENTR | RO UNIVERSITARIO DE A | RTE, ARQUITECT | URA Y DISE  | ΕÑΟ   |            |  |
| Datos del solici    | itante        |                       |                |             |       |            |  |
| Dependencia         |               |                       |                |             |       |            |  |
| SERVICIO SO         | CIAL          |                       |                |             |       |            |  |
| Tipo de dependencia |               | Telefono(s)           |                |             |       |            |  |
| Dependencia UDG     |               | Prueba                |                |             |       |            |  |
| Domicilio de la     | a Dependencia |                       |                |             |       |            |  |
| Calle y núm         | ero           | Colonia               | Municipio      |             |       |            |  |
| Prueba              |               | Prueba                |                | GUADALAJARA |       |            |  |
| Titular del pro     | grama         |                       |                |             |       |            |  |
| Nombre              |               |                       | Cargo          |             |       |            |  |
| SR. Prueba I        | Prueba Prueba |                       | Prueba         |             |       |            |  |
| E-mail              |               |                       | Teléfono(s)    |             |       |            |  |
| Prueba              |               |                       | Prueba         |             |       |            |  |
| Receptor del p      | orograma      |                       |                |             |       |            |  |
| Nombre              |               |                       | Cargo          |             |       |            |  |
| SR. Prueba I        | Prueba Prueba |                       | Prueba         |             |       |            |  |
| E-mail              |               | Teléfono(s)           |                |             |       |            |  |
| Prueba              |               | Prueba                |                |             |       |            |  |
| Datos del prog      | rama          |                       |                |             |       |            |  |
| Nombre              |               |                       |                |             |       |            |  |
| Prueba              |               |                       |                |             |       |            |  |
| Instificación       |               |                       |                |             |       |            |  |
| Prueba              |               |                       |                |             |       |            |  |
| Objetivos           |               |                       |                |             |       |            |  |
| Prueba              |               |                       |                |             |       |            |  |
| Área de asign       | ación         |                       |                |             |       |            |  |
| Docencia            |               |                       |                |             |       |            |  |
| 0.00011010          |               |                       |                |             |       |            |  |
| Recursos huma       | anos          |                       |                |             |       |            |  |
| Carrera             |               | Turno                 |                | De          | Hasta | Solicitado |  |
|                     |               |                       |                |             |       |            |  |

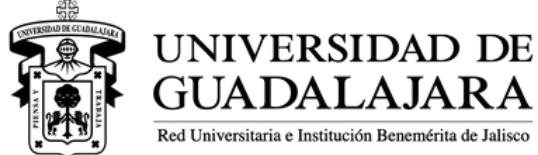

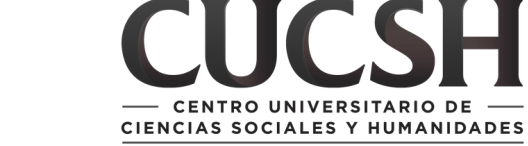

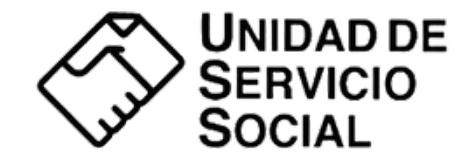

#### Deberás imprimir el programa, recabar las firmas de la persona titular y de la receptora, y colocar el sello oficial de tu dependencia

| Titular del programa     | Sello de la dependencia | Receptor del programa    |
|--------------------------|-------------------------|--------------------------|
|                          |                         |                          |
|                          |                         |                          |
| SR. Prueba Prueba Prueba |                         | SR. Prueba Prueba Prueba |
| Nombre y firma           |                         | Nombre y firma           |

El presente formato deberá ser impreso, firmado y sellado para adjuntarlo en el sistema.

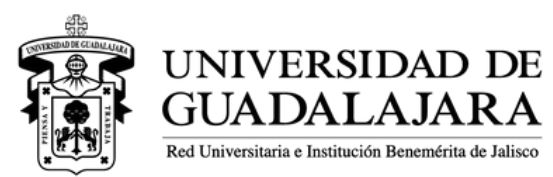

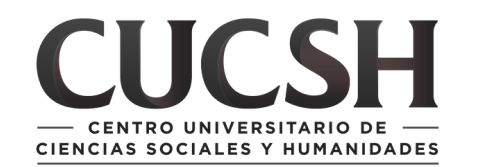

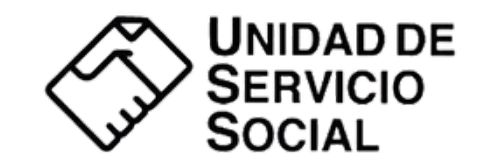

Una vez recabadas las firmas, deberá escanear el documento y en la barra de herramientas del listado de programas, dar click en el boton **ADJUNTAR ARCHIVO** 

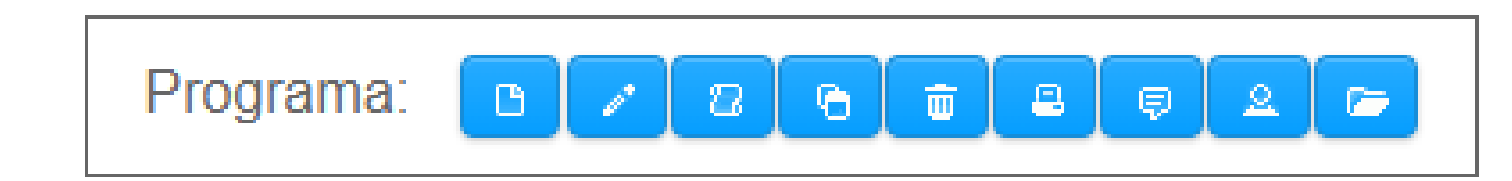

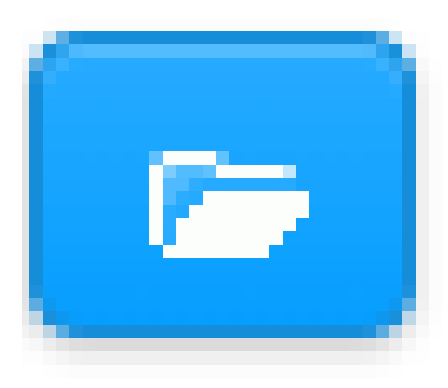

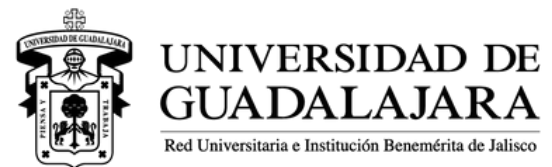

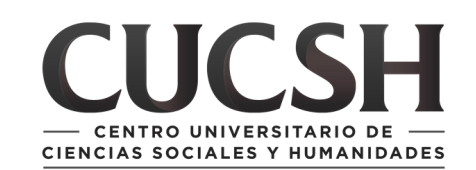

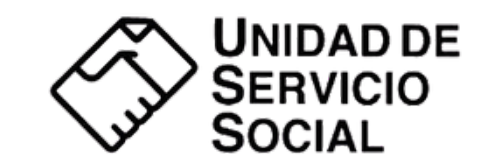

# Dicho boton desplegará la siguiente ventana, dónde seleccionar **AGREGAR**

#### **Adjuntar Archivos**

| Descargar el forma<br>firmar y sellar para | ato de solicitud de p<br>agregarlo como PD | rograma, imprimir,<br>)F. |
|--------------------------------------------|--------------------------------------------|---------------------------|
| + Agregar                                  |                                            |                           |
|                                            |                                            |                           |
|                                            |                                            |                           |
| Nombre archivo                             | Tipo documento                             | Documento                 |

Guardar

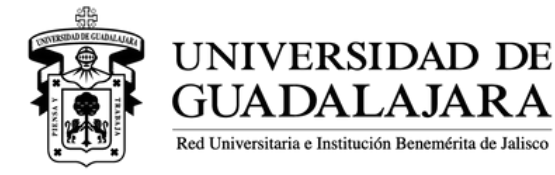

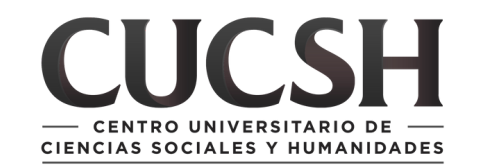

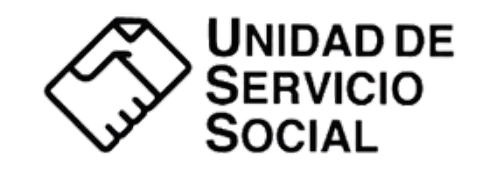

Θ

#### Seleccionará su archivo escaneado, debidamente firmado y sellado

| Organizar 🔻 N | ueva carp | eta                |                       |                |                               | ≣ • □ |      |
|---------------|-----------|--------------------|-----------------------|----------------|-------------------------------|-------|------|
| 🏫 Inicio      | 1.        | Nombre             | Fecha de modificación | Тіро           | Tamaño                        |       |      |
| 🔀 Galería     |           | 👃 Prueba           | 11/06/2025 02:17 p.m. | Documento Adob | 38 KB                         |       | -    |
| > 🔷 OneDrive  |           |                    |                       |                |                               |       |      |
|               | _   _     |                    |                       |                |                               |       |      |
| Escritorio    |           |                    |                       |                |                               |       |      |
| Lo            | <u></u>   |                    |                       |                |                               |       |      |
| Descargas     | * 1       |                    |                       |                |                               |       | >    |
| Documentos    | <b>1</b>  |                    |                       |                |                               |       | 1    |
| 🔀 Imágenes    | *         |                    |                       |                |                               |       | -    |
| 🕖 Música      | *         |                    |                       |                |                               |       |      |
| Videos        | *         |                    |                       |                |                               |       |      |
| _             |           |                    |                       |                |                               |       |      |
|               | Nombre    | de archivo: Prueba |                       |                | <ul> <li>All Files</li> </ul> |       | ~    |
|               |           |                    |                       |                | Abrir                         | Cano  | elar |

UNIVERSITARIO DE

CIENCIAS SOCIALES Y HUMANIDADES

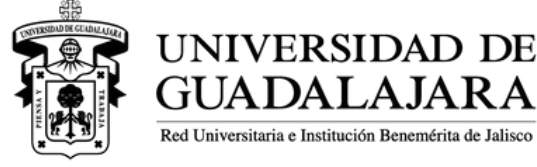

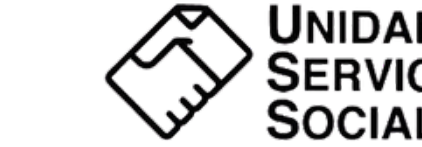

### Y el mismo aparecerá cargado en el sistema, una vez cargado deberá dar clic en **GUARDAR**

#### Adjuntar Archivos

-DOCUMENTOS

Descargar el formato de solicitud de programa, imprimir, firmar y sellar para agregarlo como PDF.

| + Agregar      |                          |           |
|----------------|--------------------------|-----------|
| Nombre archivo | Tipo documento           | Documento |
| Prueba.pdf     | Solicitud de<br>programa | 88        |

Guardar

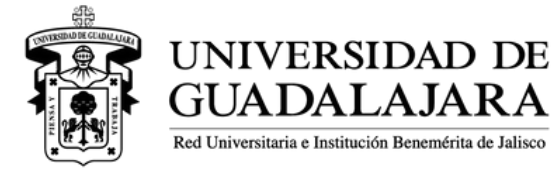

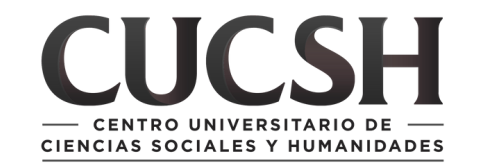

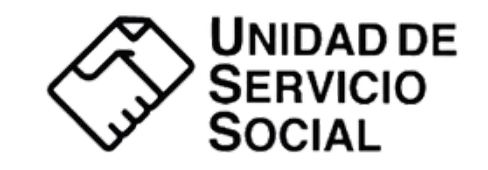

Una vez cargado el documento, con su programa seleccionado, deberá dar clic en la boton REVISIÓN de la barra de herramientas Estatus

| Listado de progra | mas                                                                   |                        |                                                   |           |                                 |
|-------------------|-----------------------------------------------------------------------|------------------------|---------------------------------------------------|-----------|---------------------------------|
|                   |                                                                       | Programa:              |                                                   | Estatus:  |                                 |
|                   |                                                                       |                        | Ciclo: 2025B                                      |           |                                 |
| Folio<br>≎        | Nombre ≎                                                              | Lugar de adscripción ≎ | Centro ≎                                          | Estatus 🗢 | Ciclo                           |
| 17805<br>8 Prue   | eba                                                                   | SERVICIO SOCIAL        | CUAAD                                             | Edición   | 2025B                           |
|                   |                                                                       |                        | (1 de 1) 14 <4 1 10 V                             |           |                                 |
|                   |                                                                       |                        |                                                   |           |                                 |
|                   |                                                                       | Esta                   | tus: 🧧                                            |           |                                 |
|                   |                                                                       |                        |                                                   |           |                                 |
|                   | IVERSIDAD D<br>ADALAJAR<br>ersitaria e Institución Benemérita de Jali |                        | CENTRO UNIVERSITARIO DE CIAS SOCIALES Y HUMANIDAD | DES       | UNIDAD DI<br>SERVICIO<br>SOCIAL |

#### El sistema desplegará la siguiente ventana, y deberá dar clic en aceptar

#### Cambiar programa a revisión.

Agregar comentario al cambio de estatus:

Se cambia estatus a revisión.

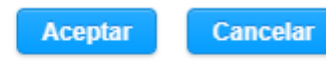

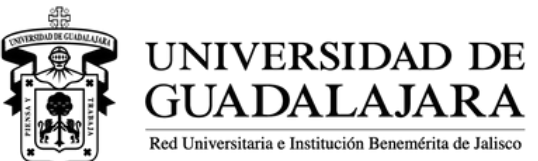

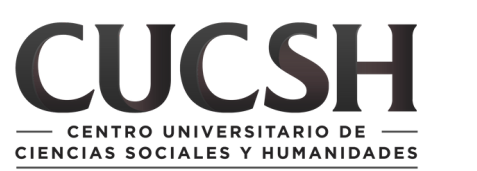

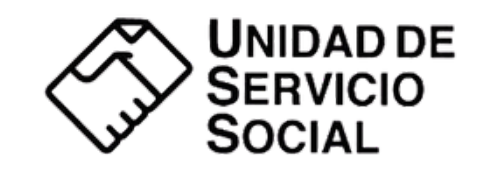

#### Habiendo hecho eso, su programa se encontrará en **REVISIÓN**

| Listado de programas               |                        |          |           |       |  |  |  |  |
|------------------------------------|------------------------|----------|-----------|-------|--|--|--|--|
| Programa: C 2 6 5 6 7 2 Estatus: 0 |                        |          |           |       |  |  |  |  |
| Ciclo: 2025B                       |                        |          |           |       |  |  |  |  |
| Folio<br>⇔ Nombre ≎                | Lugar de adscripción ¢ | Centro 🗢 | Estatus 🗢 | Ciclo |  |  |  |  |
| 17805<br>8 Prueba                  | SERVICIO SOCIAL        | CUCSH    | Revisión  | 2025B |  |  |  |  |
| (1 de 1) 1 of 1 bo bi 10 v         |                        |          |           |       |  |  |  |  |
|                                    |                        |          |           |       |  |  |  |  |

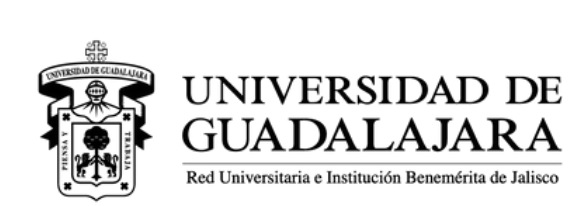

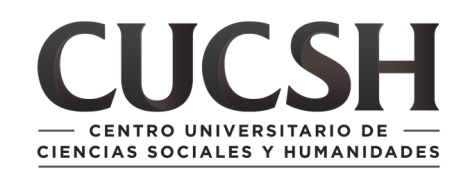

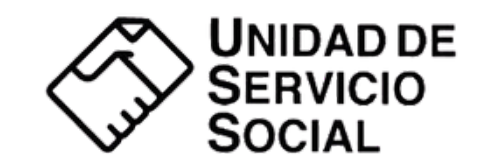

### Concluido el proceso podrás generar nuevos programas con diferentes objetivos/actividades o dirigido a otro centro universitario

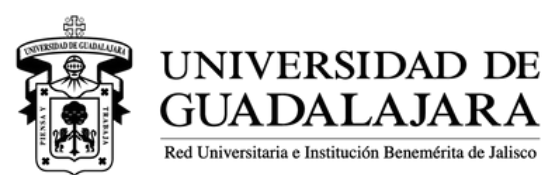

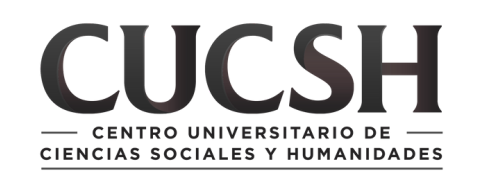

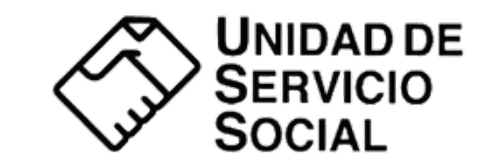

#### **Dudas o comentarios**

Lic. Francisco Saúl Pérez Avila Jefe de la Unidad de Servicio Social saul.perez@udg.mx 33 3819 3300 Ext: 23423

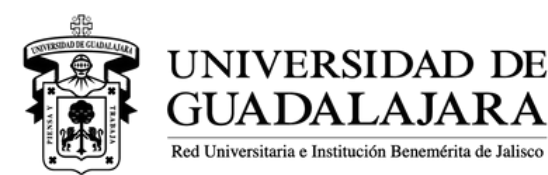

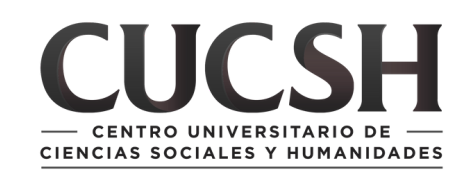

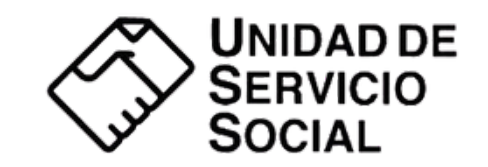